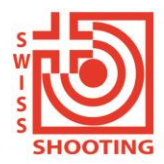

Schweizer Schiesssportverband Fédération sportive suisse de tir Federazione sportiva svizzera di tiro Federaziun svizra dal sport da tir

## Instructions pour la connexion au SAT-Admin

Version 2 du 19.12.2022 pour le tir hors service.

Dans ce document, vous apprendrez comment vous connecter au SAT-Admin. La plateforme de formation se trouve à l'adresse <u>www.sat-a.admin.ch</u>.

Le CH Login ne doit être créé qu'une seule fois.

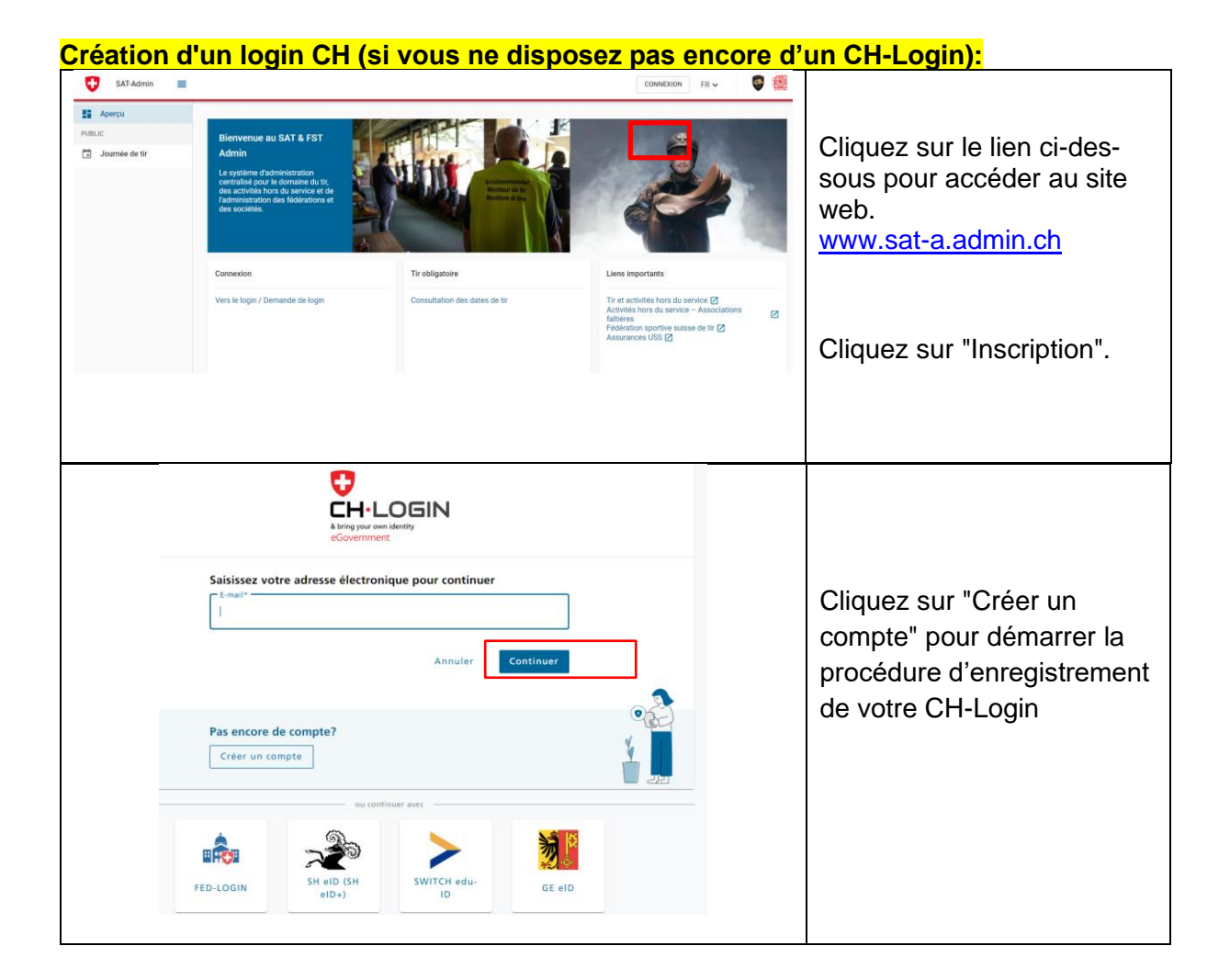

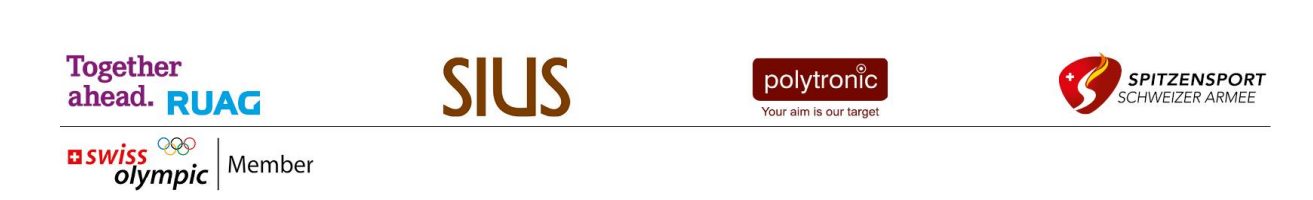

| <form></form>                                                                                                    | <ol> <li>Remplissez tous les champs<br/>et suivez les instructions.</li> <li>Acceptez les conditions d'utili-<br/>sation.</li> <li>Cliquez sur "Continuer" pour<br/>passer à la page suivante.</li> </ol> |
|----------------------------------------------------------------------------------------------------|----------------------------------------------------------------------------------------------------|
|                                                                                                    | Il peut arriver qu'une telle fenêtre s'af-<br>fiche. Résolvez cette vérification, puis<br>passez à l'étape suivante.                                                                                      |
| Entrer code de confirmation<br>Veuillez entrer le code de confirmation que vous avez reçu et diquez sur<br>Continuer.<br>In Entrez le code de confirmation que nous vous avons<br>envoyé par courriel à l'adresse suivante:<br>benoitclement@bluewin.ch<br>Code de confirmation<br>Demander un nouveau code de confirmation<br>Retour Continuer | Vous recevrez un code de confirma-<br>tion par email.<br>1. Saisissez ce code dans le champ<br>prévu à cet effet.<br>2. Cliquez sur "Continuer".                                                          |

| Compte d'utilisateur créé         Decourse         Stervenue         Vous vous être enregistré avec nucles         Comme l'application à laquelle vous voules accéder nécessite cette subentification à laquelle vous voules accéder nécessite cette subentification à laquelle vous voules accéder nécessite cette subentification à laquelle vous quère accéder de subentification à laquelle vous voules accéder nécessite cette subentification à laquelle vous quère accéder de subentification à deur facteurs. Cliques dur le processite de securite useplement de subentification à deur de dur de la dur de securite de subentification à deur facteurs. Cliques dur le processite de securite subentification à deur de dur de la dur de la dur d                                                                                                    | Votre compte d'utilisateur a<br>été créé.<br>Cliquez sur "Ajouter un deu-<br>xième facteur". |
|----------------------------------------------------------------------------------------------------|----------------------------------------------------------------------------------------------|
| Questions de sécurité   Question de sécurité 1 *   Question de sécurité 2 *   Question de sécurité 2 *   Réponse 2 *   Question de sécurité 3 *   Réponse 3 *                                                                                                    | Répondez aux questions de<br>sécurité, puis cliquez sur<br>"Suivant".                        |
| Stereaming Editors and String String Stri | Choisissez la méthode d'au-<br>thentification "SMS mTAN"<br>(recommandée par le SAT).        |

| Numéro de téléphone portable (mTAN)<br>Veuillez saisir un numéro de téléphone portable. Vous<br>recevrez par SMS le code nécessaire pour poursuivre.<br>Numéro de téléphone *<br>Champ obligatoire<br>Changer la méthode        | Indiquez votre numéro de<br>téléphone portable et cli-<br>quez ensuite sur "Suivant".                                                                                                 |
|----------------------------------------------------------------------------------------------------|----------------------------------------------------------------------------------------------------|
| Numéro de téléphone portable (mTAN)<br>Nous avons envoyé un code de confirmation au numéro<br>suivant: 0041793302114.<br>Code de confirmation *<br>Champ obligatoire<br>Retour<br>Vous n'avez pas reçu de code?<br>Nouveau code | Saisissez le code que vous<br>avez reçu dans le champ.<br>Cliquez sur "Enregistrer".                                                                                                  |
| elam De -                                                                                                    | Une page sans indication<br>s'affiche.<br>Vous avez terminé avec<br>succès l'enregistrement de<br>CH-Login.<br>Vous pouvez maintenant<br>fermer toutes les fenêtres<br>du navigateur. |

## Connexion au SAT-Admin

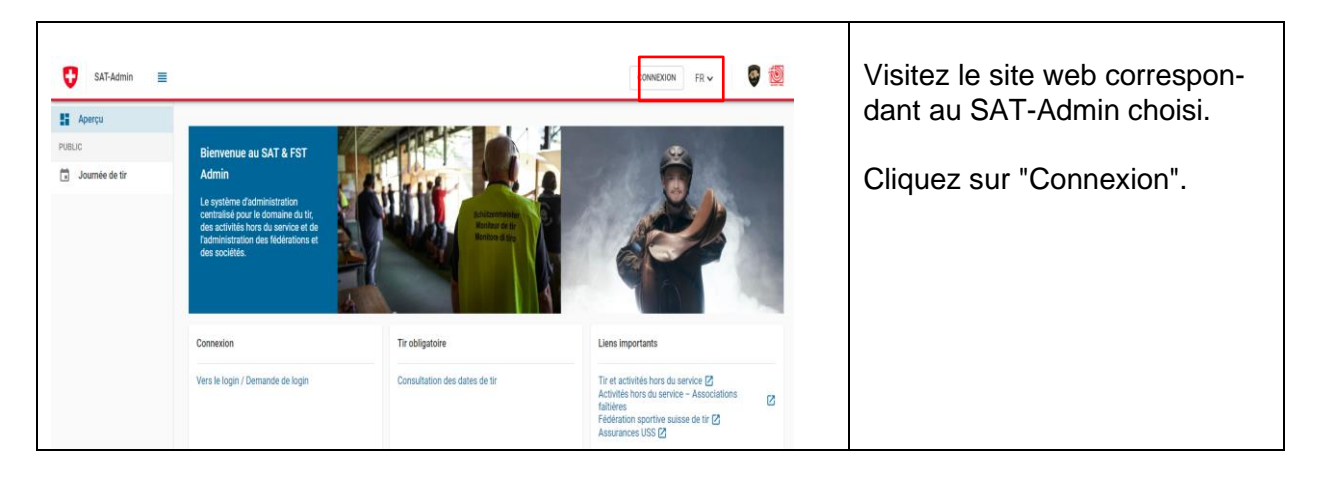

| Saissez votre adresse électronique pour continuer<br>Saissez votre adresse électronique pour continuer<br>Saissez votre adresse électronique pour continuer                                                                                                    | Connectez-vous avec votre<br>CH-Login.<br>Saisissez votre adresse<br>e-mail et cliquez sur<br>"Continuer".                                                                                                    |
|----------------------------------------------------------------------------------------------------|----------------------------------------------------------------------------------------------------|
| Selection                                                                                                    | Saisissez le mot de passe de<br>votre CH-Login et<br>cliquez ensuite sur "Login".                                                                                                    |
| Numéro de téléphone portable (mTAN)         Nous avons envoyé un code de confirmation au numéro suivant: 0041793302114.         Code de confirmation *         Champ obligatoire         Retour       Enregistrer         Vous n'avez pas reçu de code?         Nouveau code                                                                                                    | Saisissez le code de confirma-<br>tion "aTAN" que vous avez<br>reçu par SMS dans le champ<br>de « Code de confirmation ».<br>Cliquez sur "Enregistrer".                                                          |
| € Aperçu       Image: Constraint of the second second | Vous serez redirigé vers la<br>page d'accueil.<br>Un message s'affiche :<br>"Accès impossible. Veuillez<br>contacter votre administra-<br>teur".<br>Si ce message apparaît, vous<br>avez tout fait correctement. |

| Ven       watter.mee@swisshooting.ch         An       SSX.damin         Cc       Bcc         Betreff       Zugang SSV-Admin         Werte Damen und Herren       Darf ich Sie bitten, mit den Zugang als Vereinsadministrator für den KSV/UV freizuschalten         Inf freundlichen Grüssen       Berner Schliessportverband         Kontatistelle V/A       Walter Meer         Biederff       3000000000000000000000000000000000000                                                                                                    | Envoyez maintenant un<br>e-mail au responsable de votre<br>société pour qu'il puisse vous<br>donner l'accès |
|----------------------------------------------------------------------------------------------------|----------------------------------------------------------------------------------------------------|
| Ivizugang SSV-Admin - Nachricht (HTML)       P suchen         Date       Nachricht       Infligen       Optionen       Text formationen       Debryrüten       Hilfe       Acrobat         Ivizugang SSV-Admin       Ivizugang SSV-Admin       Ivizugang SSV-Admin       Ivizugang SSV-Admin       Ivizugang SSV-Admin         Ivizugang Ist nun freigeschaftet und Sie können sich einloggen.       Ivizugang SSV-Admin       Ivizugang SSV-Admin         Guten Tag       Ivizugang SSV-Admin       Ivizugang SSV-Admin       Ivizugang SSV-Admin         Mater Steller       Ivizugang SSV-Admin       Ivizugang SSV-Admin         Guten Tag       Ivizugang SSV-Admin       Ivizugang SSV-Admin         Miter Steller       Ivizugang SSV-Admin       Ivizugang SSV-Admin         Miter Steller       Ivizugang SSV-Admin       Ivizugang SSV-Admin         Miter Steller       Ivizugang SSV-Admin       Ivizugang SSV-Admin         Miter Steller       Ivizugang SSV-Admin       Ivizugang SSV-Admin         Miter Steller       Ivizugang SSV-Admin       Ivizugang SSV-Admin         Miter Steller       Ivizugang SSV-Admin       Ivizugang SSV-Admin         Miter Steller       Ivizugang SSV-Admin       Ivizugang SSV-Admin         Miter Steller       Ivizugang SSV-Admin       Ivizugang SSV-Admin         Steller |                                                                                                    |